一.参数设置

1. 设定态的进入

打开仪表电源,自检完后按【日期】,再输入密码"549717"按【日期】, 仪表即进入 参数设置/标定状态,显示器显示"请输入设定选项"提示输入修改菜单,以下操作均在 此基础上进行。

菜单内容如下(带 表示调试前必须设置,其余仅需要时才设置或利用出厂设置,() 内为允许输入数范围,[]]内为出厂隐含设置):

【0】:工作模式(0,1,2,3)【1】

【1】:量程(最大称量)(1-9999)【30】

- 【2】:标定系数(8192-65535)
- 【3】: 等候输入标定砝码重量以自动标定(现场标定时用)
- 【4】:模拟增益(0-7)【6】
- 【6】:分度(1,2,5,10,20,50)【10】
- 【7】:小数点位置(0-3)【0】
- 【8】:重量显示单位(0,1)【1】
- 【9】:滤波器设置(1-5)【5】
- 【存入】: 非线性修正
- 【限重】:打开下一级菜单
- 【日期】:退出

在设置/标定状态按相应的菜单键,即可显示和修改相关参数,各参数的修改次序可 任意。查询和修改参数时,【日期】为确认键,每当一个参数修正完毕均应按【日期】确 认,参数设置完毕后在设置/标定状态再按【日期】结束参数设置返回称重态。

以下依次介绍上述菜单中的各项内容, " 2 "" 3 " 二项菜单内容另见第四部分: " 现场 标定方法 "。 XK3101M2调试手册

二.内容详解

以下操作均在设置/标定状态("请输入设定选项")下进行。

1.工作模式设置

按【0】显示屏显示当前工作模式,如"模式 1",若不修改按【日期】,否则输入新的工作模式(0,1,2,3)后按【日期】。

四种模式是: 0:静态模式 1:路政模式

2: 交警模式 3: 新的七部委通知模式

备注:1,2,3 模式均为动态模式。

2.量程设置

按【1】显示仪表量程,如"量程 30",若不修改直接按【日期】,否则输入新的 量程数据(1-9999)后按【日期】。

3.模拟增益设置

模拟增益指仪表内部放大器的放大倍数,本仪表允许用户设置放大倍数,提供了10级模拟增益,分别是:1,2,4,8,16,32,64,128,256,512;以代号0-9表示。

用户若不设置模拟增益,在现场标定时仪表会自动设置。

按【4】显示当前模拟增益代码,如"增益 06"

若不修改模拟增益按【日期】,否则输入新增益代码后按【日期】

4.分度值设置

按【6】显示当前分度值,如"分度 10",分度为以下值:1,2,5,10,20,50。

若不修改按【日期】,否则输入新分度值后按【日期】。

5.小数点设置

按【7】显示小数点位置代码,如"小数 0",其中数字位意义如下:

0:无小数点,空秤时显示"0"

1:有1位小数点,空秤时显示"0.0"

2:有2位小数点,空秤时显示"0.00"

3:有3位小数点,空秤时显示"0.000"

若不修改直接按【日期】,否则输入新代码(0-3)后按【日期】。

6.重量显示单位设置

按【8】显示重量显示单位代码,如"单位 1",其中数字位意义如下:

0:量程/显示单位为 kg/kg (即输入的量程数据单位为 "kg",显示的重量数据单位也

为"kg",以下类推)

1:量程/显示单位为吨/kg

2:量程/显示单位为吨/吨

若不修改直接按【日期】,否则输入新代码(0-2)后按【日期】。

分度值与量程/显示单位、小数点位置配合可实现任意分度值设置。而同一分度也可 用多种方案显示。

例:量程为 30 吨电子秤,分度 20kg,以"吨"为显示单位,则以上设置为:

量程:输入"30"

量程和显示单位:输入"1"(吨/kg)

小数点:输入"0"(0位小数点)

分度值:输入 "20"(即 20kg)

显示格式:18880(kg)

上例其它方案还有:

(1)小数点:3;量程和显示单位:2(吨/吨);分度:20;显示格式:18.880(吨)

(2)小数点:2;量程和显示单位:2(吨/吨);分度:1:显示格式:18.88(吨)

7.滤波器设置

本仪表静态处理采用了先进的数字滤波方法,很好克服了稳定时间与抗秤台抖动的 矛盾,提供了 5 种选择(1-5),滤波深度越大,稳定性越好,但响应速度也越慢。

按【9】显示滤波深度,如"滤波 5",若不修改直接按【日期】,否则输入新值(1-5) 后按【日期】。对动态模式,该参数无效。

8.进入下一级菜单

按【限重】即进入下一级菜单, 仪表显示"二级菜单"。目前二级菜单中有以下 几项选项:

【2】:开机置零范围(0-100)【100】

【3】:零跟踪范围(0-9)【6】

【5】:通讯波特率设置(0-3)【0】

【7】:采样率设置(0-3)【2】

【8】:动态速度补偿设置(0)

【9】:双联轴补偿设置(10.0)

【车号】:三联轴补偿设置(7.0)

与一级菜单中的操作一样,需修改二级菜单中的参数,只需输入相应数据然后按【日 期】即可,同时仪表退回一级菜单。以下分别介绍二级菜单中各个参数的意义。

(1)开机置零范围

在"二级菜单"状态下按【2】,仪表显示:"置零 100",数字位是开机置零的具体范围(%F.S),如"10"表示开机时秤台零点偏离调试时保存的零点 10%F.S 以内时将直接置零,否则将以调试零点作为当前零位。开机置零范围可在 0-100%间任意设置。

本仪表的调试零点在标定时自动设置,无需人工干预(参见"现场标定方法")。 (2)零位跟踪范围

在"二级菜单"状态下按【3】,仪表显示:"零位 06",数字位是零跟踪范围的 代码, 意义如下: 0:16d 1:8d 2:4d 3:2d 4:1d 5:0.5d

6: 0.25d 7: 0.13d 8: 0.06d 9: 无跟踪

(3)波特率设置

在"二级菜单"状态下按【5】,仪表显示:"波特 00",数字位是具体的波特率 代码, 意义如下:

0: 1200BPS 1: 2400BPS 2: 4800BPS 3: 9600BPS

(4) 采样率设置

在"二级菜单"状态下按【7】,仪表显示:"采样 02",数字位是具体的采样率 代码,意义如下: 0:50HZ 1:100HZ 2:200HZ 3:400HZ XK3101M2调试手册

(5)动态速度补偿

动态计量时,随车辆速度增大,显示重量会小,变化特性与秤台特性有关,本仪表按照其数学模型设置了补偿功能,用户可通过实验调整补偿系数来补偿这个误差。

在"二级菜单"状态下按【8】,仪表显示原修正系数,输入新系数(0-65000)后按 【日期】。修正量与修正系数成正比,系数为0表示不修正。

(6)双联轴补偿设置

联轴补偿:联轴分别称重后,总重量将大于实际重量,其偏差与秤台结构及车型有 关,联轴补偿就是尽可能减少其偏差。双联轴补偿方法如下:

在"二级菜单"状态下按【9】, 仪表显示原双联轴修正系数, 输入新系数后按【日期】。修正量与修正系数成正比, 范围为 0-250 (即 0-25.0%)。

(7) 三联轴补偿设置

在"二级菜单"状态下按【车号】, 仪表显示原三联轴修正系数, 输入新系数后按 【日期】。修正量与修正系数成正比, 范围为 0-250 (即 0-25.0%)。

三联轴修正是在双联轴修正基础上进行的,所以双联轴系数会影响三联轴,但三联 轴系数不影响双联轴。

典型的系数为:双联轴为10.0,三联轴为7.0。若发现联轴重量偏大,可增 大相应的修正系数。

称重锁定后按【纠错】仪表显示本轴通过台面的时间(单位:0.01s)。

9.非线性修正

对一体化称重台板,往往线性指标较差,这时需要使用非线性修正功能,本仪表最 多可作 7 点非线性修正。修正方法如下:

(1)先作称量标定

(2)加载砝码,若误差较大则启动非线性修正程序,方法如下:按【日期】【549717】【日期】, 仪表显示"请输入设定选项", 再按【存入】, 仪表左下角显示"线性", 输入砝码 重量, 然后按【日期】确认即可。

## XK3101M2调试手册

(3)需多点修正时只需重复上述第2步即可。但二个修正点距离不能小于5%F.S,否则将覆盖前一次修正内容,这个特性使得在同一点可多次修正。

(4)特别注意:作称量标定将自动清除非线性修正的值!

(5)查看修正记录:需查看以前所作的非线性修正值时,按【日期】【549717】【日期】, 仪表显示"请输入设定选项",再按【存入】,仪表左下角显示"线性",再按【存入】, 仪表显示第1个点修正前的值,2秒后显示修正后的值,再按【存入】可依次查看第2、 第3个修正点的值,按【置零】退出。

三.现场标定方法

1.称量标定

由于动态模式下具有锁定功能,这会影响标定的进行,建议标定时使用静态模式。 标定完毕再改用动态模式。本仪表提供了2种现场标定方法:

方法 1:自动标定

电子秤置零后先加载砝码(数量不限,但以接近满量程更佳),然后进入标定态(显示"请输入设定选项"),按【3】后输入砝码实际值(若量程单位为"吨"则输入单位为"kg", 若量程单位为"kg"则输入单位为"g",即输入单位比量程单位小1000倍,与分度及小数点位置无关),再按【日期】,仪表将自动计算标定系数和模拟增益并保存。修正后仪表零点不受影响,无需重新置零。

例:30 吨电子秤,用 10 吨砝码标定,操作步骤如下(假定参数已设置好):

(1)空秤置零(显示"0")。

(2)加载 8 吨砝码,仪表显示标定前的示值,比如 "7670kg"

(3)进入标定态,显示"请输入设定选项",然后按【3】键,显示无内容。

(4)输入"8000"(8000kg),按【日期】,稍候仪表发一长声并显示砝码重量。

(5)标定完成, 按检定规程检验计量性能。

(6)调试完毕按两次【总清】以清除可能存储的无用数据。

有时标定时会显示告警信息" 设定选项错 ",表示标定范围出界,请检查以下

内容:

空秤时显示是否为 0? 注意加砝码前显示应为 0。若人为调整仪表模拟增益会改变仪 表零位,应重新置零(关机重开)。加载砝码后是否有重量显示,若重量为 0 请检查传感器 信号及仪表参数。

砝码重量输入是否正确?如 30t 电子秤标定,量程单位为 t,因此砝码重量应用" kg" 为单位输入,用 20t 砝码标定时重量应输入" 20000"而不是" 20"。

传感器供桥与信号线连接是否正确?若连线错误则加载砝码时其显示重量与砝码实际重量必有很大差距。

方法 2:直接输入标定系数

直接输入标定系数主要用于仪表的更换或对秤灵敏度的微调,在标定态按【2】,显示器显示原标定系数,增大或减小标定系数,将使显示重量成比例增大或减小,输入新的标定系数不影响零位,无需重新置零。